## Wechsel einer auslaufenden VR-NetWorld-Card VR-NetWorld Software

Die personalisierte VR-NetWorld-Card wird mit einem festen Laufzeitende ausgeliefert. Am Ende der Laufzeit müssen Sie die bestehende VR-NetWorld-Card gegen eine neue Karte austauschen. Mit der begrenzten Laufzeit stellen Sie sicher, dass Sie beim Einsatz der Chipkarte immer auf dem aktuellsten Stand der Sicherheitstechnik sind.

Um den Austausch für Sie so einfach wie möglich zu gestalten, steht Ihnen die Funktion "Sicherheitsmedium wechseln" bei jeder Bankverbindung zur Verfügung. Wie Sie mit Hilfe dieser Funktion Ihre Karte austauschen, erfahren Sie auf den folgenden Seiten.

## **1** Vorbereitung

Bevor Sie mit dem Wechsel Ihres Sicherheitsmediums beginnen können, sollten Sie die folgenden Punkte beachten oder überprüfen:

1.1 Halten Sie den PIN Brief mit Ihrer HBCI-PIN bereit

Sie erhalten in separater Post den PIN Brief zu Ihrer VR-NetWorld-Card. In dem PIN-Brief finden Sie Ihre HBCI-PIN, mit der Sie sich gegenüber der Chipkarte legitimieren müssen und die PUK, mit der eine gesperrte PIN durch Sie wieder "entsperrt" werden kann.

1.2 Für die Nutzung der VR-NetWorld-Card ist ein Chipkartenleser notwendig Stellen Sie daher sicher, dass der Chipkartenleser richtig installiert und angeschlossen ist. Nutzen Sie bitte einen aktuellen Chipkartenleser mit Display (= Sicherheitsklasse 3). Die VR-NetWorld Software setzt mindestens einen "Klasse 2-Leser" voraus.

ACHTUNG:

Wenn Sie keine automatischen Updates erhalten, installieren Sie bitte die Installationsdateien, die wir auf unserer Internetseite <u>wwww.rmbeg.de</u> hinterlegt haben.

## 2 Wechsel des Sicherheitsmediums

Über die Navigationspunkte "Stammdaten" und "Bankverbindungen" gelangen Sie in die "Übersicht Bankverbindungen". Hier wählen Sie die gewünschte Bankverbindung mit dem Sicherheitsmedium HBCI-Chipkarte durch einen Klick mit der <u>rechten</u> Maustaste aus und klicken anschließend mit der <u>linken</u> Maustaste in der sich öffnenden Auswahl auf "Sicherheitsmedium wechseln".

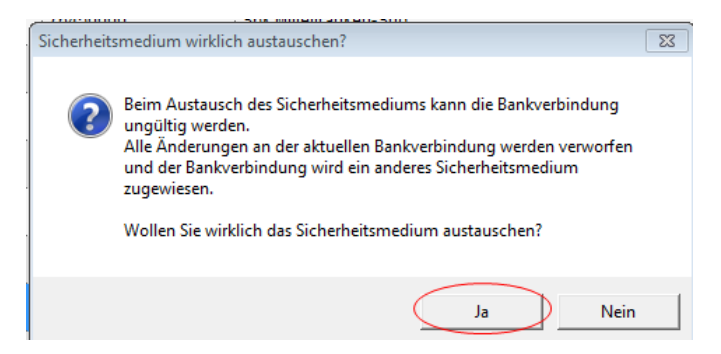

Bestätigen Sie den Warnhinweis bitte mit "Ja", wenn Sie die Chipkarte austauschen wollen.

| Einrichten einer Bankverbindung: Typ des Sicherheitsmediums                                                                                                    |
|----------------------------------------------------------------------------------------------------|
| Die neue Bankverbindung kann auf einem neuen Sicherheitsmedium eingerichtet werden oder von einem bereits bestehenden Medium zugeordnet werden.   Welches Sicherheitsmedium möchten Sie verwenden?   Typ des Sicherheitsmediums   PIN/TAN   Schlüsseldatei   Chipkarte   kein Sicherheitsmedium (offline arbeiten) |
| < Zurück Weiter > Abbrechen Hilfe                                                                                                    |

Wählen Sie als Sicherheitsmedium wieder "Chipkarte". Klicken Sie nach der Auswahl auf "Weiter".

Wichtig:

Die mitgelieferte 6-stellige PIN ist <u>keine</u> Transport-PIN sondern eine funktionsfähige PIN, die Sie im Online-Banking sofort nutzen können. Achten Sie auf eventuelle Hinweise im Display Ihres Chipkartenlesers. Diese PIN kann auf Wunsch aber auch in eine eigene 6 - 8-stellige PIN geändert werden. Sollte Ihre PIN einmal nach 3 falschen Eingaben gesperrt sein, kann Sie mit der mitgelieferten 8-stelligen PUK entsperrt werden.

Nachdem die Daten erfolgreich ausgelesen wurden, werden Ihnen die in der Chipkarte gespeicherten Bankverbindungen zur Auswahl angezeigt.

Wählen Sie den gewünschten Bankverbindungsdatensatz aus (in der Regel, wird dies der Erste sein).

|   | Kennung                 | Bankleitzahl<br>Filiale | Dienst | Adresse           |
|---|-------------------------|-------------------------|--------|-------------------|
| 4 | 67267098560             | 76069449                | TCPAP  | hbci01.fiducia.de |
| Г | <verfügbar></verfügbar> |                         |        |                   |
|   |                         |                         |        |                   |
|   |                         |                         |        |                   |
|   |                         |                         |        | 1                 |
|   |                         |                         |        |                   |

Klicken Sie anschließend auf "Weiter". Das nun erscheinende Fenster "Angaben zur

Bankverbindung" enthält alle im Sicherheitsmedium hinterlegten Angaben zu Ihrer Bankverbindung. Im Feld Kunden-ID ist keine Eingabe bzw. Änderung vorzunehmen.

In dem folgenden Fenster können Sie dann noch die HBCI/FinTS Version auswählen. Übernehmen Sie die vorgeschlagene Version 3.0. Das Programm stellt nun eine Internetverbindung zur Bank her, um die Schlüssel mit der Bank auszutauschen. Den Hinweis "Informationen zum Sendevorgang" für den Synchronisierungsauftrag bestätigen Sie bitte mit **"Ja"**.

Wichtig: Achten Sie auf eventuelle Hinweise im Display Ihres Kartenlesers (z.B. PIN-Eingabe).

Sollte es während der Übertragung zu einem Verbindungsabbruch kommen, durch den Ihre Daten nicht abgeglichen werden können (erkennbar am gelben Kreis hinter der Bankverbindung), können Sie den Schlüsselaustausch jederzeit wiederholen, indem Sie mit der rechten Maustaste das Kontextmenü zur Bankverbindung öffnen und hier den Punkt "Synchronisieren" auswählen.

Der Schlüsselaustausch wird dann erneut initiiert.

| Aufträge Details                                                                                                    |  |
|----------------------------------------------------------------------------------------------------|--|
| Bankverbindung synchronisieren (Chipkarte)                                                                                          |  |
| Verarbeite Rüdmeldungen<br>Übertragene Daten werden eingearbeitet<br>Der Vorgang wurde abgeschlossen.<br>Alles verlie erfolgreich 1 |  |

Nach der erfolgreichen Synchronisation ist die Karte eingerichtet. Ein INI-Brief muss **nicht** gedruckt werden! Sie können den Dialog mit **"Fertig stellen"** beenden, das aktuelle Fenster "Auftragsausführung" schließen und mit Ihrer neuen Chipkarte wie gewohnt arbeiten.

## Hinweis für Kunden der bisherigen Raiffeisenbank am Rothsee eG

Sollten Programmhinweise bzgl. eines Wechsels der Bankleitzahl erfolgen, können Sie diese bestätigen. Da die neue VR-NetWorld Card auf die neue Bankleitzahl 76069449 ausgestellt wurde, erfolgt ein Hinweis bezüglich der Änderung der Bankleitzahl (bisher 76461485 - neu 76069449).